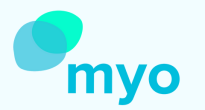

## Das myo-Web in nur 9. Schritten

## Wie Sie sich als Admin Registrieren und neue Mitarbeiter\*innen hinzufügen

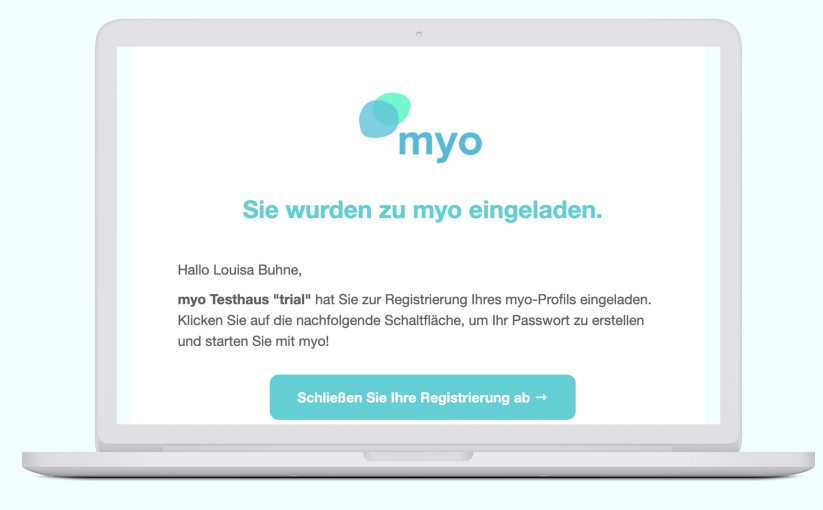

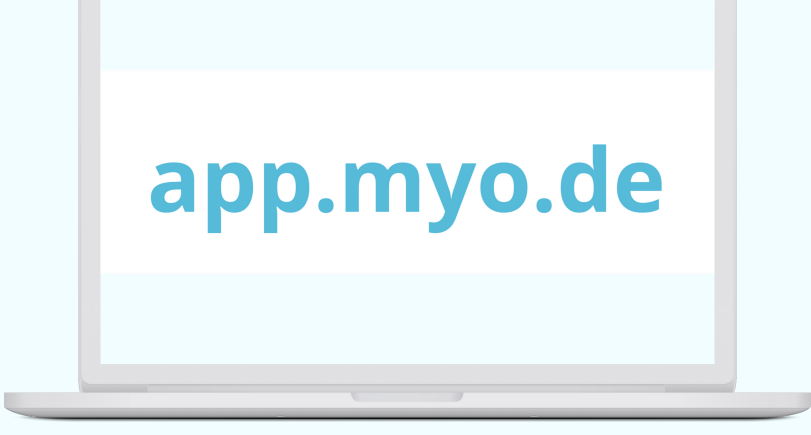

1. Öffnen Sie Ihr E-Mail Account und schließen Ihre Registrierung ab 2. Im Browser **app.myo.de** eingeben

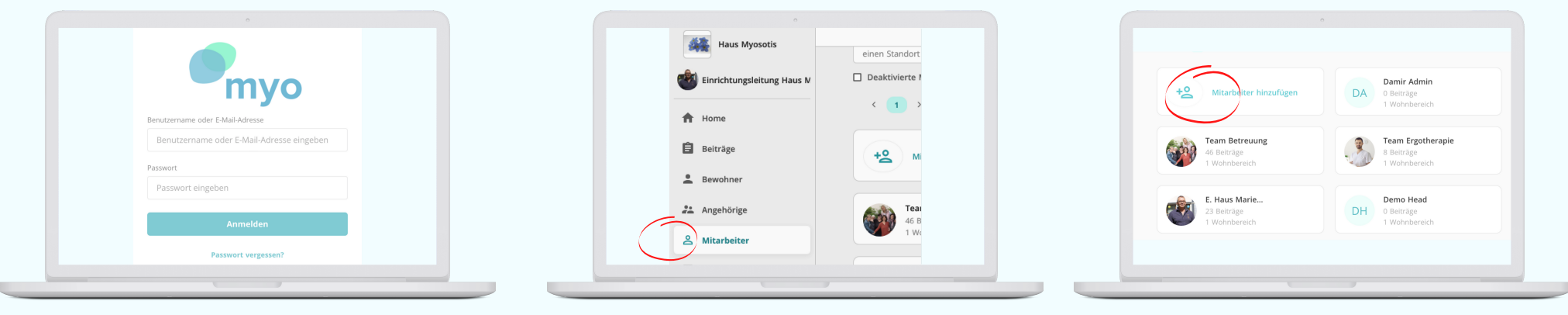

4. **Loggen** Sie sich mit Ihrer **E-Mail Adress**e und Ihrem **Passwort** an 5. Auf die **Reiterfunktion "Mitarbeiter"** klicken 6. Auf **"Mitarbeiter** hinzufügen" klicken

Haben Sie noch Fragen? Kontaktieren Sie uns! +49 30 555 732 642

**Unsere Tipps**: Benutzername: z.B. Teamname Passwort: 123456 (muss später geändert werden)

| Mitarbeiker hinzufügen                                                                                                    | Materiere instantingen <ul> <li>Particite instant</li> <li>Particite instant</li> <li>Particite instanting in the instant of the instant of the instant</li></ul> | Falls untarbeiter keine E-Mail Adresse besitzt, können Sie einen<br>inde ulen Benutzernamen und ein Passwort für das Profil erstellen.<br>Benutzername<br>myoteambetreuung 16/20<br>Passwort<br>123456 ©<br>Erinnerung: Bitte prägen Sie sich den Benutzername und das Passwort gut ein und geben<br>Sie die Zugangsdaten an den Profilinhaber weiter. |
|----------------------------------------------------------------------------------------------------|----------------------------------------------------------------------------------------------------|----------------------------------------------------------------------------------------------------|
| 7. <b>Persönliche Angaben</b><br>ausfüllen                                                                                                    | 8. <b>Benutzername</b> auswählen                                                                                                    | 8a. Benutzername und Passwort<br>angeben                                                                                                    |
| Introduction for introduction     Image: Image: | Benutzername +<br>Passwort an die<br>Mitarbeiter*innen<br>weitergeben                                                                                                    | Die <b>myo App</b> auf<br>die Handys / Tablets<br><b>runterladen</b> und<br>mit myo starten                                                                                                    |
| 9. Auf <b>"Einladen"</b> klicken                                                                                                    |                                                                                                    |                                                                                                    |

Haben Sie noch Fragen? Kontaktieren Sie uns! +49 30 555 732 642